株式会社ユニフィニティー

### Googleサービス連携アプリ操作マニュアル

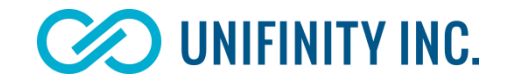

この資料は、Googleサービス連携アプリの操作内容を記述してあります。

# このセクションでは、Googleサービス連携アプリの操作手順を記述いたします。

google設定画面操作
 アプリケーションマスタファイル/詳細ファイル読み込み操作
 アプリケーション操作
 googleファイル送信操作
 アプリケーション終了操作
 マスタファイル/詳細ファイルフォーマット

# 1) google設定画面操作

#### ① unifinity Application Playerから、Googleサービス連携アプリを起動する

unifinity Application Playerから起動する

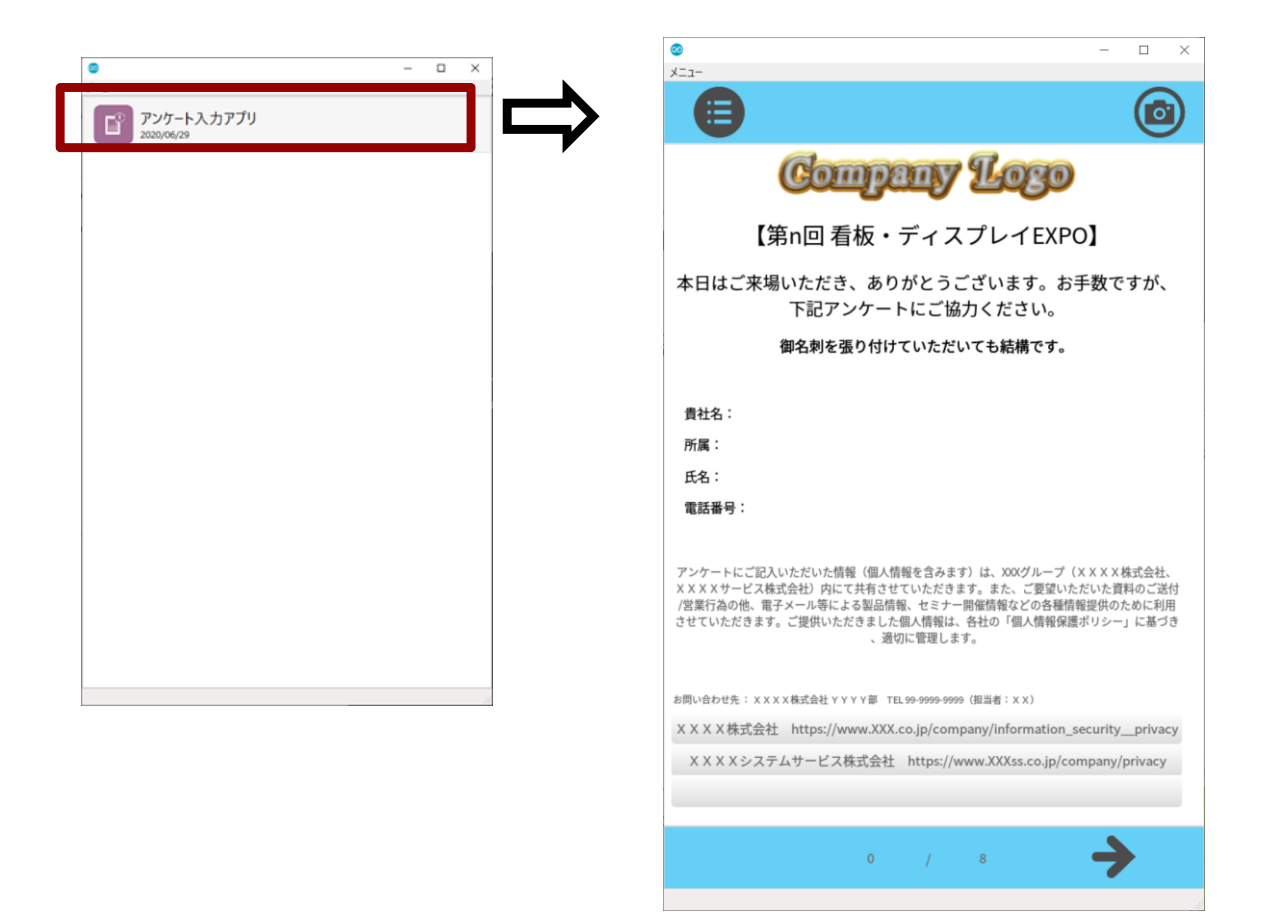

・DBに初期値として登録されている
 アプリケーションデータが表示されます。

## 1) google設定画面操作

#### 2 設定画面を起動する

画面左上のメニューアイコンをクリックし、設定画面を開く。

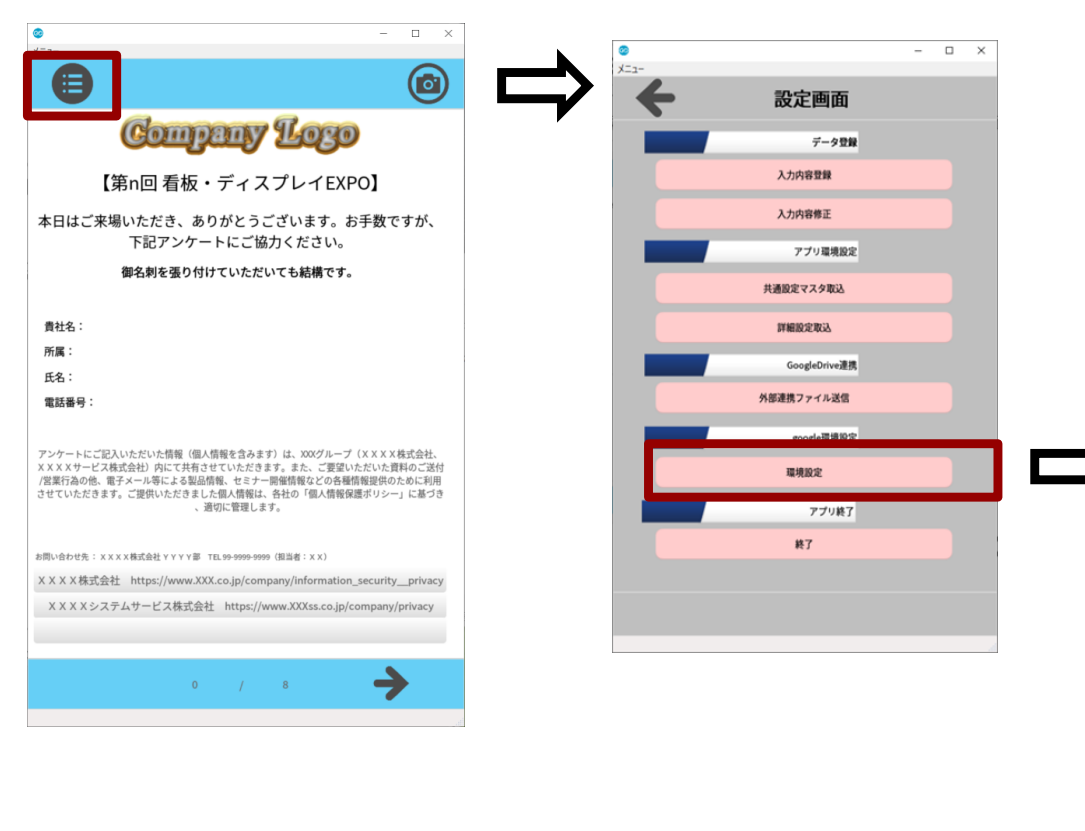

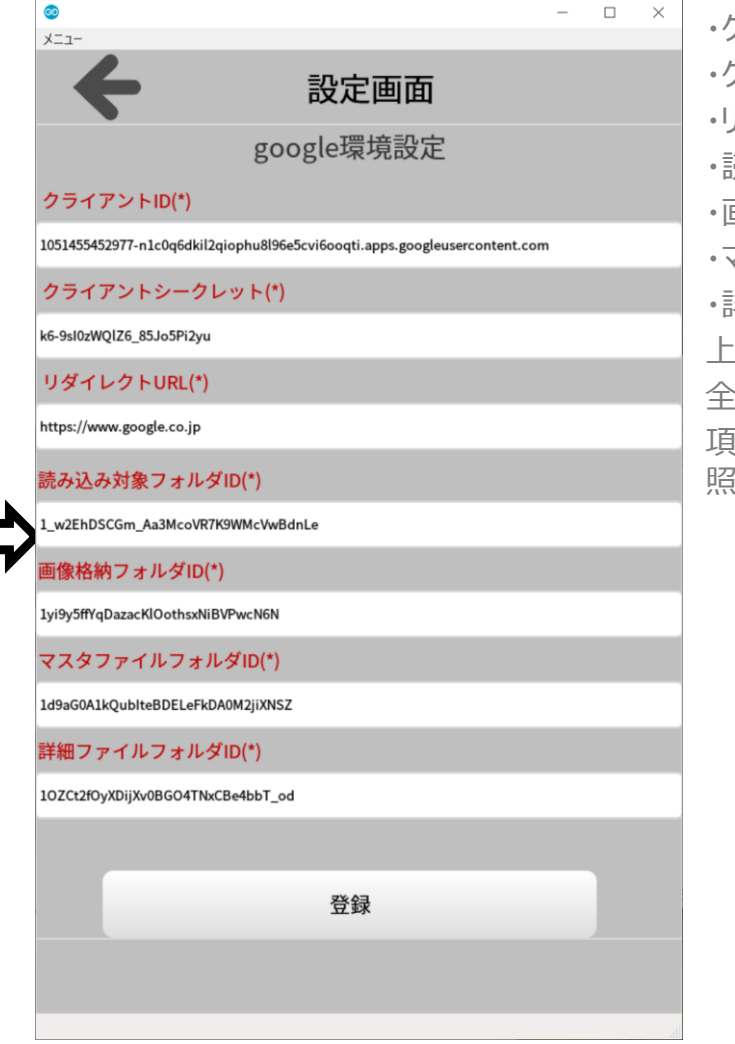

・クライアントID
・クライアントシークレット
・リダイレクトURL
・読み込み対象フォルダID
・画像格納フォルダID
・マスタファイルフォルダID
・詳細ファイルフォルダID
上記の項目を設定してください。
全て必須項目です。
項目値の取得方法は別紙マニュアルを参照ください。

2) アプリケーションマスタファイル/詳細ファイル読み込み操作

#### ① 設定画面から「共通設定マスタ取込」をクリックし、ファイルリスト画面を表示する。

リスト表示されているファイルから、取得したいファイルを選択し、ファイル取得ボタンをクリックしてください。

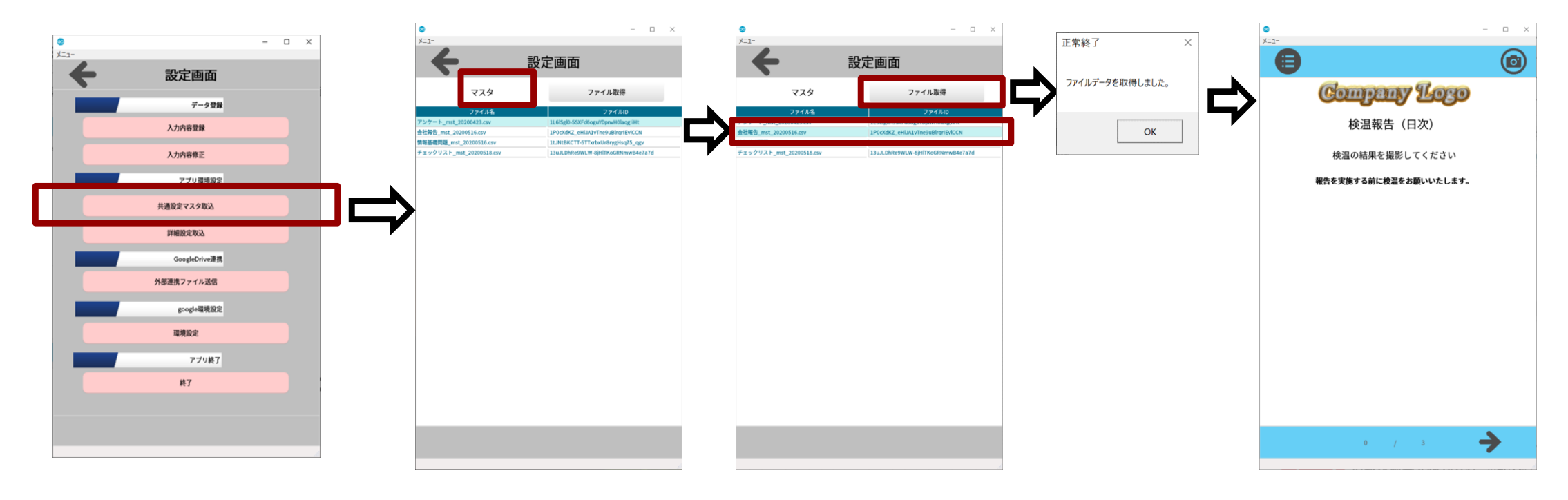

### 2) アプリケーションマスタファイル/詳細ファイル読み込み操作

#### 2 設定画面から「詳細設定取込」を使ってファイルを読み込む。

リスト表示されているファイルから、取得したいファイルを選択し、ファイル取得ボタンをクリックしてください。

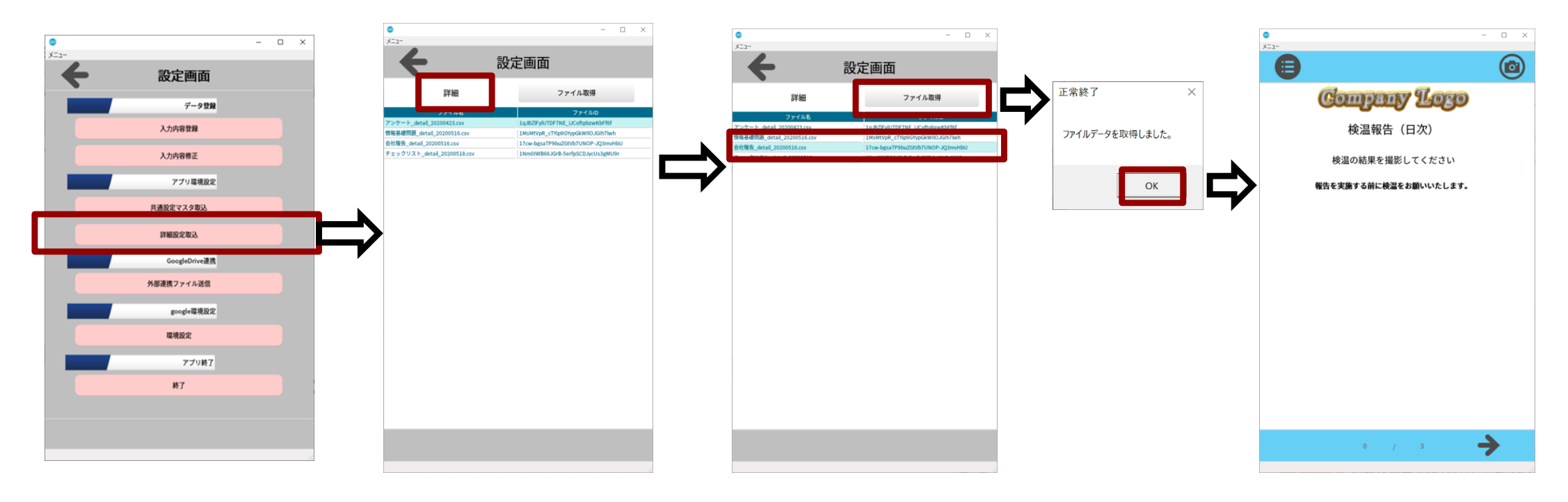

### ① アプリケーションTOP画面の入力項目に入力

・画面真ん中の入力項目に、必要な情報を記入する。

・画面右上のカメラアイコンをクリックすることで、撮影をし、そのデータをgoogleDriveにアップロードいたします。

(写真撮影は、どのタイミングでも可能です。)

・画面遷移は、画面下にある、左矢印、右矢印アイコンをクリックすることで遷移可能です。

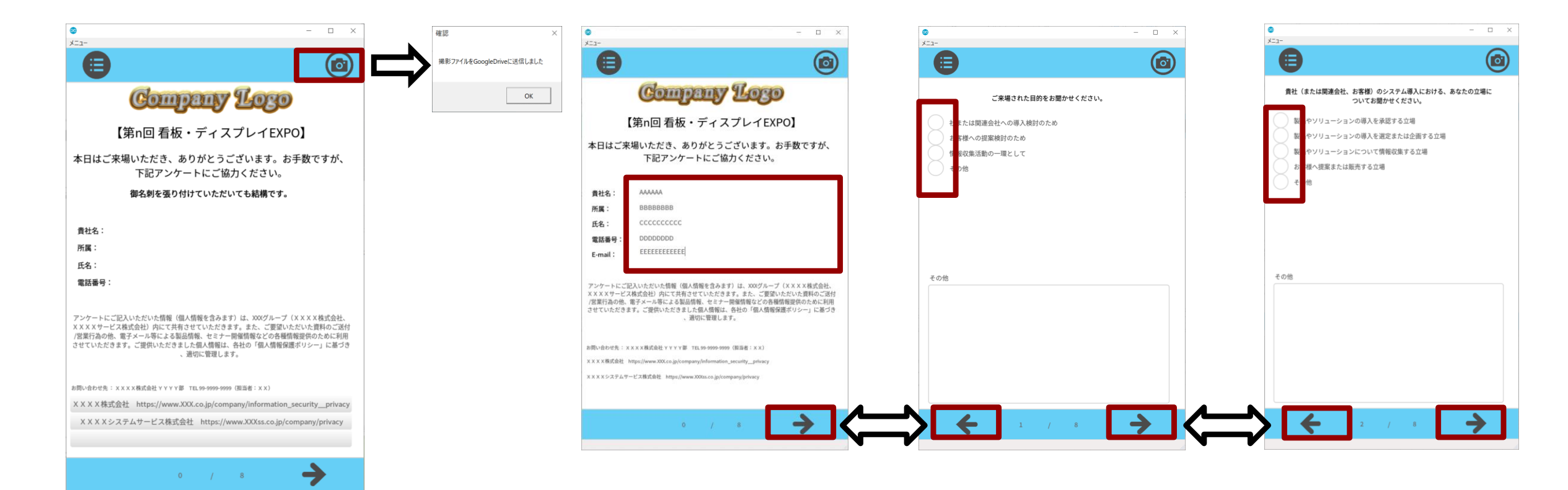

#### 2 画面選択肢を選択

・画面内にある選択肢を選択し、次ページに遷移してください。(選択方法は単独選択、複数選択が画面ごとに設定されています。) ・その他が設定されている画面では、自由に記入することが可能です。

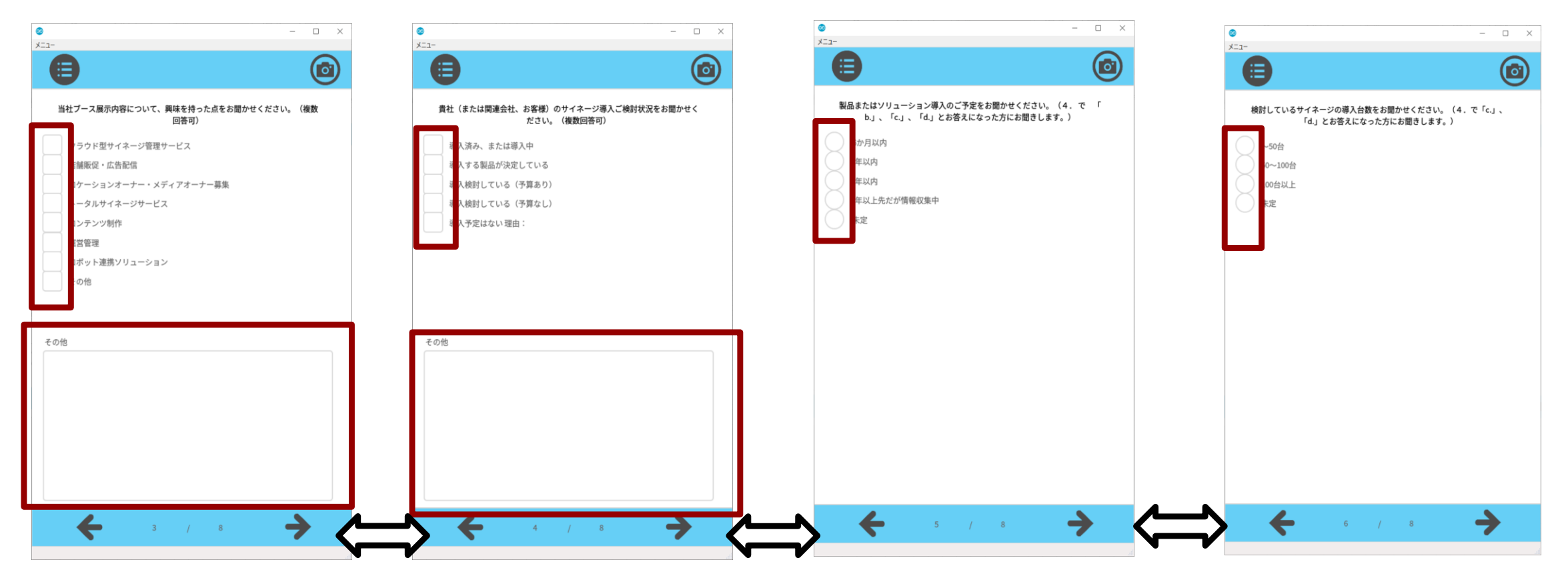

#### ③ 登録画面へ遷移

・最終画面から右矢印ボタンをクリックすると登録確認画面に遷移します。

・登録確認画面で、必要項目を記入した後、登録ボタンをクリックします。(確認画面でOK/キャンセルのどちらかを選択してください)

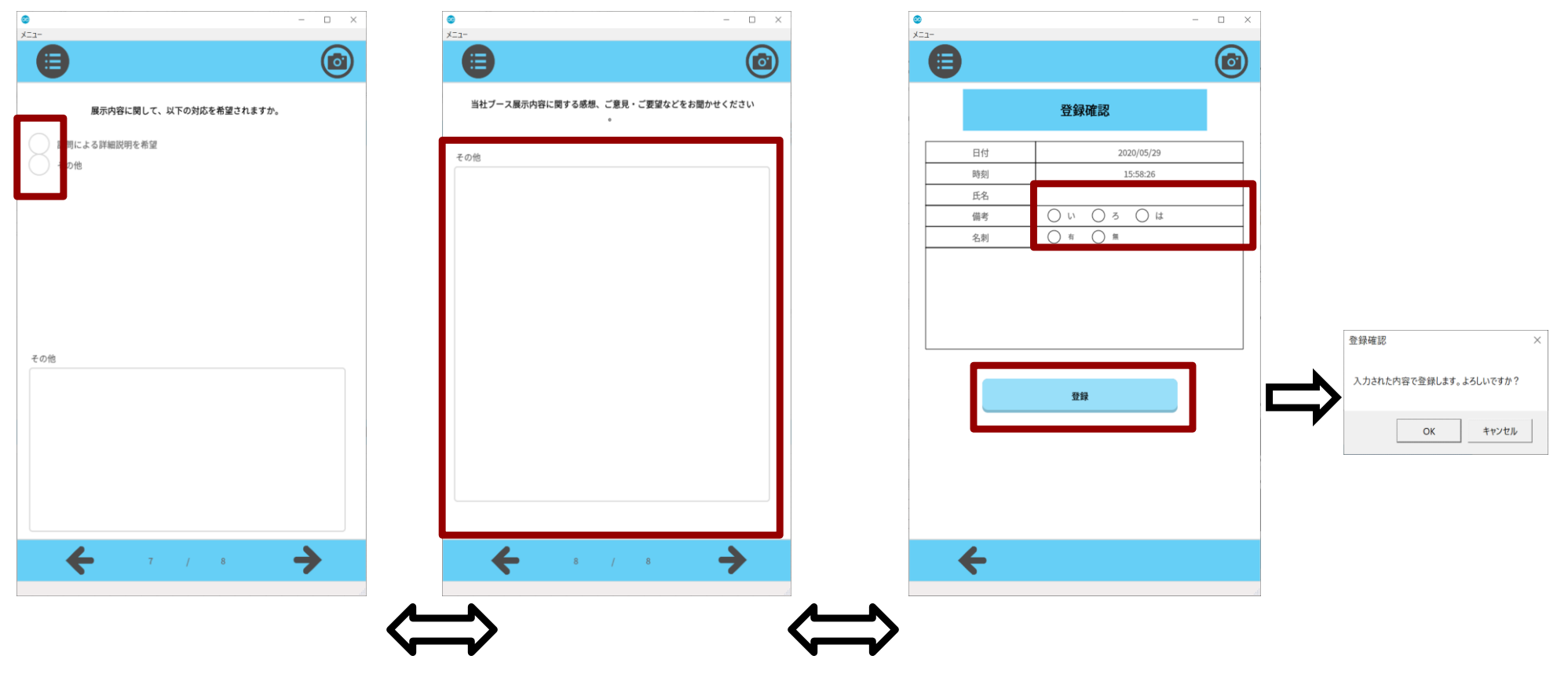

### ④ リンクボタン

・画面下にあるリンクボタン1~3は、登録されているurlをブラウザで起動し表示する。

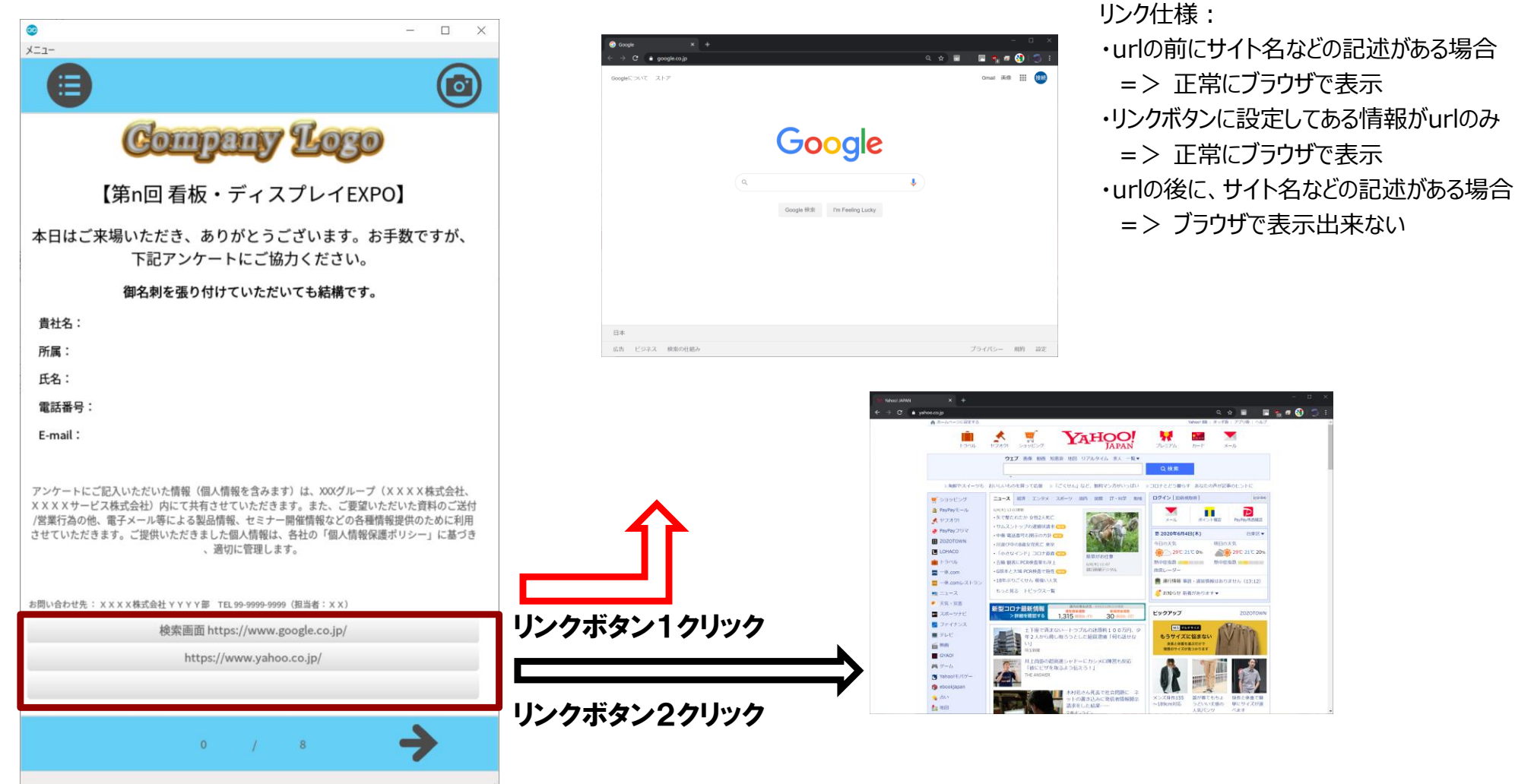

### ④ 入力内容の修正

・設定画面から入力内容修正ボタンをクリックするとローカルデータ一覧画面に遷移します。 ・ローカルデータ一覧画面で、修正を行うデータを選択した後、選択データ読み込みボタンをクリックします。 ・データ読み込み後は、登録時と同様の操作でデータを編集します。

| <b>1</b> |               | - 🗆 X | ⊘<br>√          | - 🗆 X   | <b>0</b>                     | - 🗆 X           | @                  | - 🗆 X                                    |
|----------|---------------|-------|-----------------|---------|------------------------------|-----------------|--------------------|------------------------------------------|
| <b>+</b> | 設定画面          |       |                 | 0       |                              |                 |                    | <b>(</b>                                 |
|          | データ登録         |       | ロー <sup>ナ</sup> | コルデーター覧 | ご来場された目的をお聞か                 | <b>い</b> ぜください。 |                    | 登録確認                                     |
|          | 入力内容登録        |       | 日付              | 時刻 担当者  | ● 社または関連会社への導入検討のため          |                 |                    |                                          |
|          | 入力内容修正        |       | 20200629 16343  | 4 UNI太郎 | お客様への提案検討のため<br>情報収集活動の一環として |                 | 時刻                 | 16:38:36                                 |
|          | アプリ環境設定       |       |                 |         | その他                          |                 | 氏名 UNI太郎<br>備考 ①   | и <u>Оз</u> Оц                           |
|          | 共通設定マスタ取込     |       |                 |         |                              |                 | 名刺                 |                                          |
|          | 詳細設定取込        |       |                 |         |                              |                 | 登録確認<br>入力された内容で更新 | ×<br>新します。よろしいですか?                       |
|          | GoogleDrive連携 |       |                 |         |                              |                 |                    | 1 Helicarés (1997)                       |
|          | 外部連携ファイル送信    |       |                 |         | その他                          |                 |                    | TYTEN                                    |
|          | google環境設定    |       |                 |         | ••••••                       |                 |                    | 登録                                       |
|          | 環境設定          |       |                 |         |                              |                 |                    |                                          |
|          | アプリ終了         |       |                 |         |                              |                 |                    |                                          |
|          | 終了            |       | 選択              | データ読み込み |                              |                 |                    |                                          |
|          |               |       | 0               | / 8     | • • · · · · ·                | • ->            | +                  |                                          |
|          |               | .ett  |                 |         |                              | đ               |                    | di di di di di di di di di di di di di d |
|          |               |       | ト               |         |                              | <u> </u>        | <b>_</b>           |                                          |
|          |               |       | <b>~</b>        |         |                              |                 | <b>-/</b>          |                                          |

### 4) googleファイル送信操作

#### ① 外部連携ファイル送信を実施

・設定画面の「外部連携ファイル送信」ボタンをクリックする。

・送信対象のデータが存在すれば、CSVファイルを作成し、googleDriveにアップロードを実行します。

・送信対象が存在しない場合、処理終了します。

| 0<br>X=a- |                    | - 🗆 ×                       | 送信対象が存在する場             | 易合                | <ul> <li>(1)</li> <li>(2)</li> <li>(3)</li> <li>(4)</li> <li>(5)</li> <li>(6)</li> <li>(7)</li> <li>(7)</li></ul> | 対象 - Google ドライブ × + |                               |    |          |            | -                     |          |
|-----------|--------------------|-----------------------------|------------------------|-------------------|----------------------------------------------------------------------------------------------------|----------------------|-------------------------------|----|----------|------------|-----------------------|----------|
| +         | 設定画面               |                             | 確認                     | ×                 |                                                                                                    | ドライブ                 | <ul> <li>ペードライブで検索</li> </ul> |    | -        | <b>?</b> ६ | )<br>)<br>)<br>)<br>) | 接続       |
|           | データ登録              |                             |                        |                   |                                                                                                    |                      | マイドライブ > 読み込み対象 -             |    |          |            | (j)                   |          |
| 入力内容登録    |                    | CSVを作成し、GoogleDriveに送信しました。 |                        | ★ 新規              | 名前                                                                                                    | オーナー                 | 最終更新                          | 4  |          | 1          |                       |          |
|           | 入力内容修正             |                             |                        |                   | •                                                                                                    | マイドライブ               | 20200528152836.csv            | 自分 | 15:28 自分 | -          |                       |          |
|           | アプリ環境設定            |                             | ОК                     |                   | a<br>O                                                                                                    | 共有アイテム<br>最近使用したアイテム |                               |    |          |            |                       | 0        |
| 共         | 通設定マスタ取込           |                             |                        |                   | ☆                                                                                                    | スター付き                |                               |    |          |            |                       | <b>—</b> |
|           | 詳細設定取込             |                             | 送信対象が存在しなし             | い場合               | 1 ゴミ箱                                                                                                    | ゴミ箱                  |                               |    |          |            |                       | +        |
|           | GoogleDrive連携      |                             |                        | <b>%</b> H        | 8<br>8                                                                                                    | 保存容量                 |                               |    |          |            |                       |          |
| 718       | 外部連携ノアイル送信         | 未送信データ確認                    | ×                      | 15 GB 中 33.1 KB を | 15 GB 中 33.1 KB を使用                                                                                                    | _                    |                               |    |          |            |                       |          |
|           | google编项設定<br>理律的中 |                             |                        | हे <b>ग्</b>      | 保存容量を購入                                                                                                    |                      |                               |    |          |            |                       |          |
|           | マブリ放了              |                             | 达信対象 データか存在しません。終了しま9。 |                   |                                                                                                    |                      |                               |    |          |            |                       |          |
|           | 終了                 |                             |                        |                   |                                                                                                    |                      |                               |    |          |            |                       | >        |
|           |                    |                             | OK                     |                   |                                                                                                    |                      |                               |    |          |            |                       |          |
|           |                    |                             |                        |                   |                                                                                                    |                      |                               |    |          |            |                       |          |

### 5)アプリケーション終了操作

#### ① 終了ボタンクリック

・設定画面の「終了」ボタンをクリックする。

・送信対象のデータが存在すれば、メッセージ画面を表示します。はい(Y)をクリックした場合、終了します。

・送信対象が存在しない場合、処理終了します。

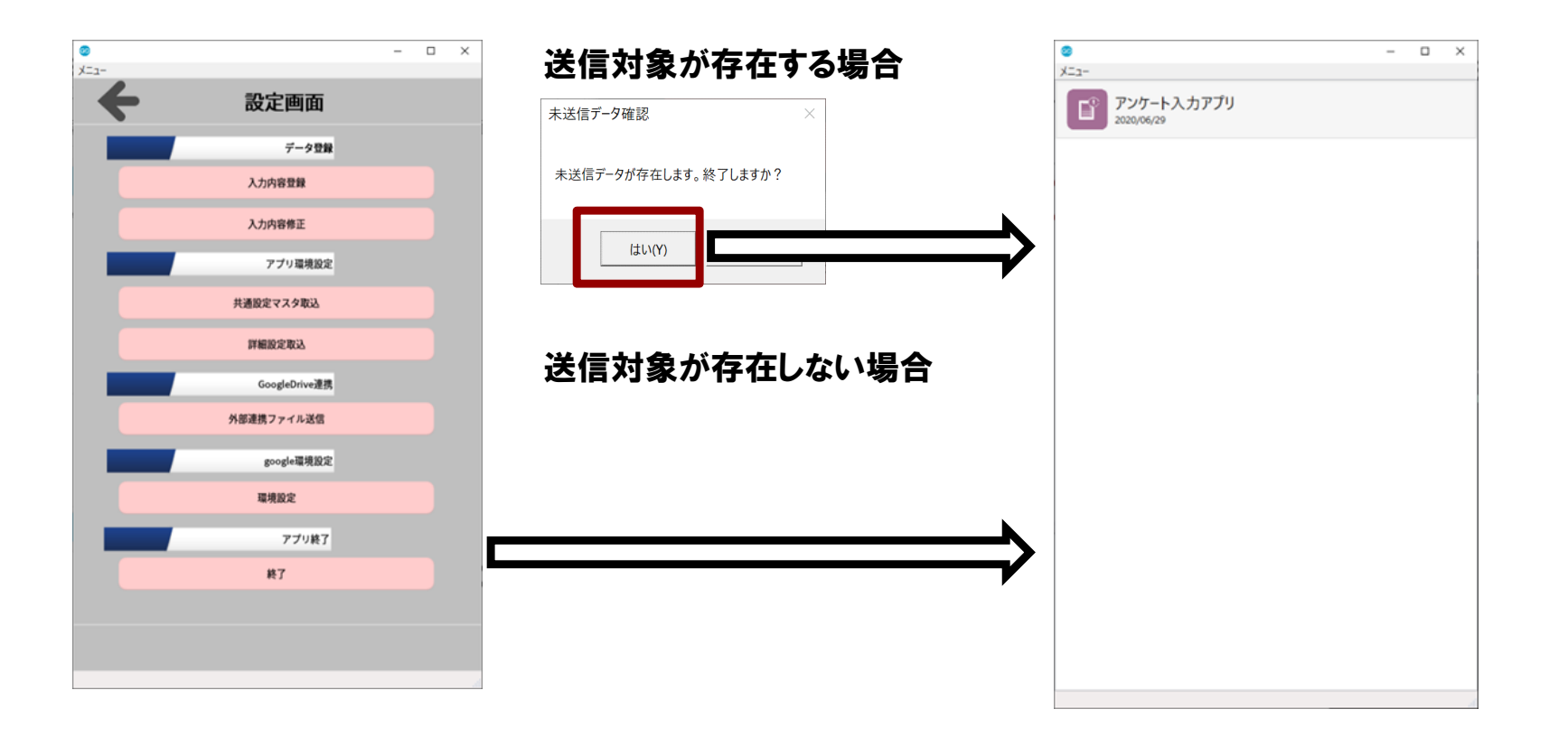

6)マスタファイル/詳細ファイルフォーマット

#### 1 マスタファイルフォーマット

・種別には、アンケート、会社報告など、アプリケーションを区別する文字を設定してください。

| 項目名      | <mark>項目名(英)</mark> | <mark>空白</mark> |
|----------|---------------------|-----------------|
| 種別       | m_type              | NG              |
| イベント名    | m_eventname         | NG              |
| アンケート数   | m_qcount            | NG              |
| 挨拶       | m_greeting          | ОК              |
| 感謝       | m_thank             | ОК              |
| 問い合わせ先   | m_contact           | ОК              |
| 個人情報の取扱い | m_personalinfo      | ОК              |
| リンク1     | m_link1             | ОК              |
| リンク2     | m_link2             | ОК              |
| リンク3     | m_link3             | ОК              |
| 名刺情報1    | m_buscard1          | ОК              |
| 名刺情報2    | m_buscard2          | ОК              |
| 名刺情報3    | m_buscard3          | ОК              |
| 名刺情報4    | m_buscard4          | ОК              |
| 名刺情報5    | m_buscard5          | ОК              |
| 登録画面項目1  | m_item1             | ОК              |
| 登録画面項目2  | m_item2             | OK              |

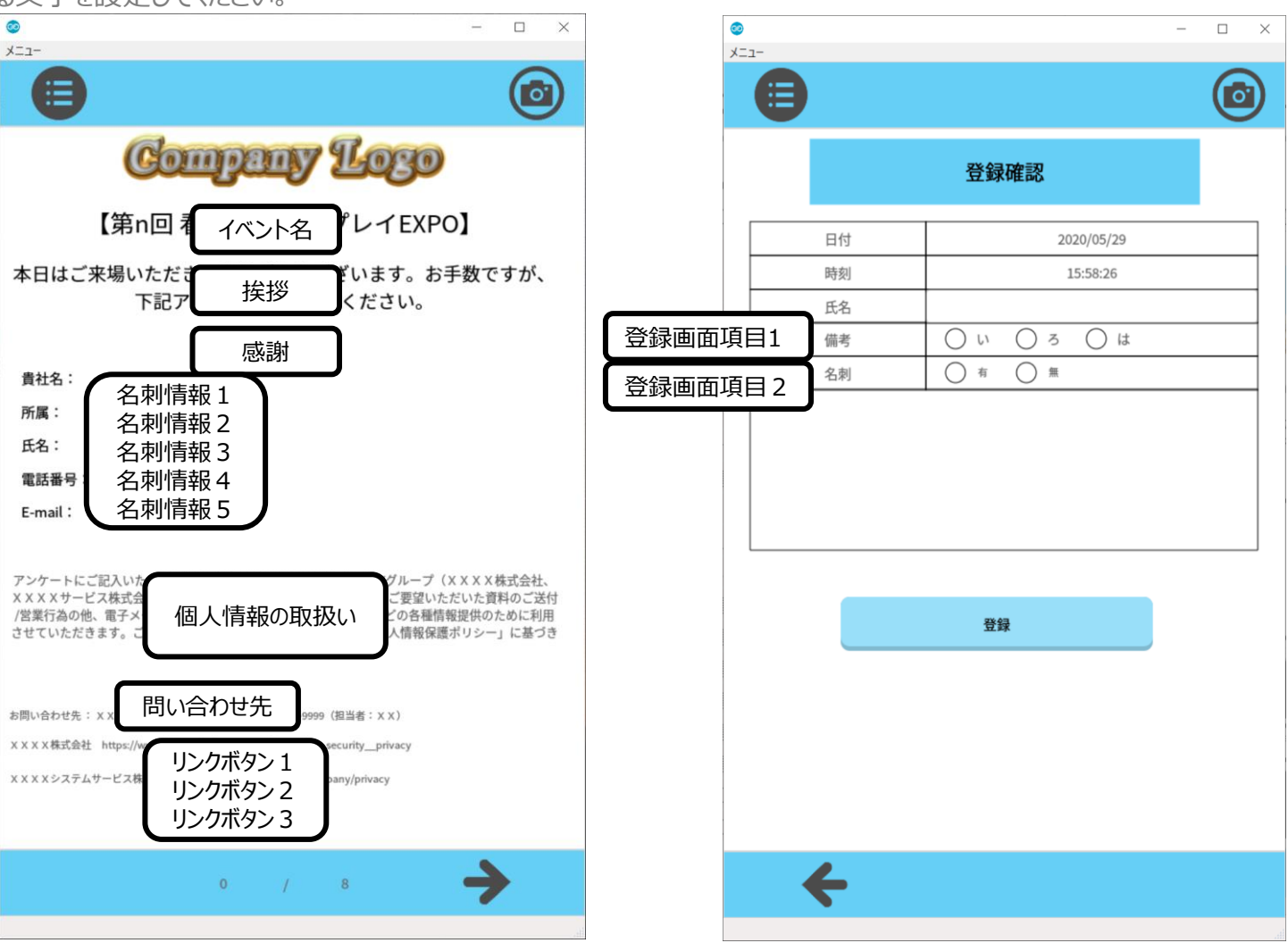

6)マスタファイル/詳細ファイルフォーマット

#### ② 詳細ファイルフォーマット

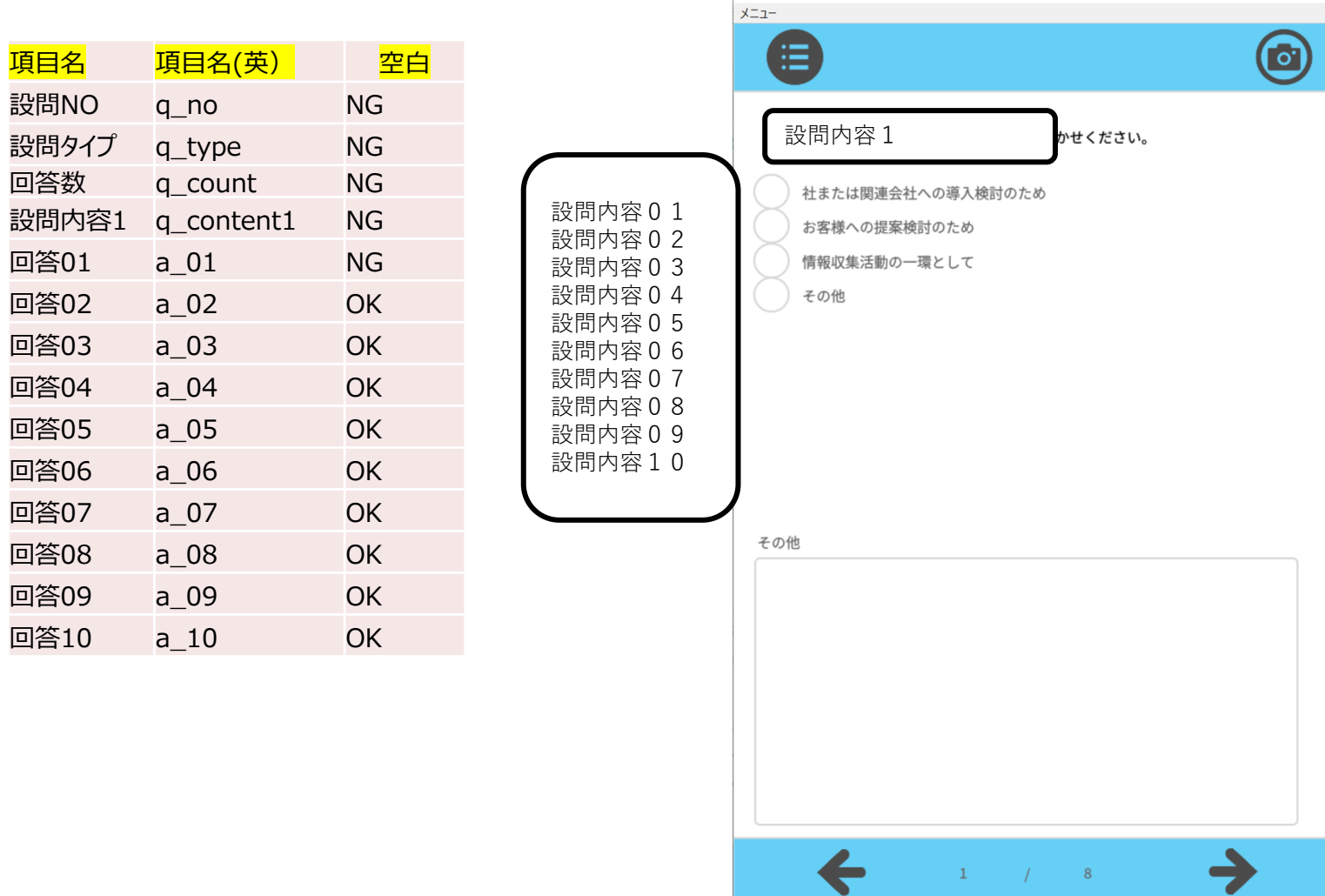

0

- 🗆 🗙

### 6)マスタファイル/詳細ファイルフォーマット

#### ③設問タイプについて

・設定タイプは5パターンあります。
 タイプa 1件選択タイプその他有り
 タイプb 1件選択タイプその他無し
 タイプc 複数選択タイプその他有り
 タイプd 複数選択タイプその他なし
 タイプe その他のみ

| <mark>項目名</mark> | <mark>項目名(英)</mark> | <mark>空白</mark> |
|------------------|---------------------|-----------------|
| 設問NO             | q_no                | NG              |
| 設問タイプ            | q_type              | NG              |
| 回答数              | q_count             | NG              |
| 設問内容1            | q_content1          | NG              |
| 回答01             | a_01                | NG              |
| 回答02             | a_02                | ОК              |
| 回答03             | a_03                | ОК              |
| 回答04             | a_04                | ОК              |
| 回答05             | a_05                | ОК              |
| 回答06             | a_06                | ОК              |
| 回答07             | a_07                | ОК              |
| 回答08             | a_08                | ОК              |
| 回答09             | a_09                | ОК              |
| 回答10             | a_10                | ОК              |

・設定NOには1~10を設定してください。最大10まで質問は作成できます。 ・回答数は、各質問に対しての回答数を最大10まで指定してください。

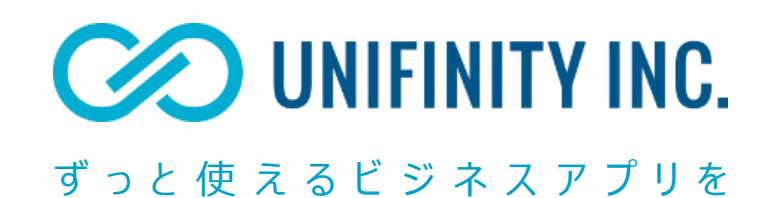